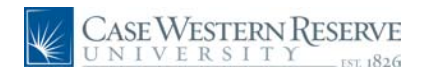

## Concept

This document explains how an employee of Case Western Reserve University can search for open positions at the University through the HCM Careers system.

#### Procedure

Use these directions to search for internal job postings in HCM.

| Step | Action                                                                  |
|------|-------------------------------------------------------------------------|
| 1.   | Log into HCM.                                                           |
|      | Click the <b>Self Service</b> link.<br>▷ Self Service                   |
| 2.   | Click the <b>Recruiting Activities</b> link.<br>▶ Recruiting Activities |
| 3.   | Click the Careers link.                                                 |

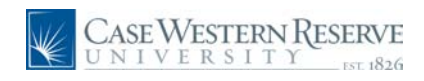

|               |                                          |                 |                                 | Torte | Add to Favorites | Signant              |
|---------------|------------------------------------------|-----------------|---------------------------------|-------|------------------|----------------------|
| -             |                                          |                 |                                 |       | New We           | dow   Customize Page |
| ())           |                                          |                 |                                 |       |                  |                      |
|               | Careers Home Job Search Mr. Saved Jobs N | tr Saved Search | My Career Tools                 |       |                  |                      |
| tino          |                                          |                 |                                 |       |                  |                      |
| formation     | Gareers Home                             |                 |                                 |       |                  |                      |
| compensation  | weicome                                  |                 |                                 |       |                  |                      |
|               | Basic Job Search                         | Hy Care         | ar Tools                        |       |                  |                      |
| Team Schedule | Kerwords:                                | 0/              | pplications                     |       |                  |                      |
|               | Posted: Last Month -                     | 2.0             | Over Letters and Attachments    |       |                  |                      |
| its           | Search Advanced Search Search Tips       | 0.5             | aved Resumes<br>Profile         |       |                  |                      |
| Agreement     |                                          |                 |                                 |       |                  |                      |
|               | Houtinations                             |                 |                                 |       |                  |                      |
|               | You do not have any notifications.       |                 |                                 |       |                  |                      |
|               | Latest Job Postings                      |                 |                                 |       |                  |                      |
|               |                                          | 64              | First a Previous Next b Last be |       |                  |                      |
|               | Select Date Job Title                    | Job ID          | Department                      |       |                  |                      |
|               | III OSI122010 Associate Cirector         | 1019            | Career and Stodent Life         |       |                  |                      |
|               | E Spitsosta Depted Amintanti 1           | 1013            | Senature Senature               |       |                  |                      |
|               |                                          | 1020            | Librar                          |       |                  |                      |
|               | 05/13/2010 Technician 1                  | 1017            | Canadra                         |       |                  |                      |
|               | III 05/12/2010 Assistant Director        | 1011            | Admissions                      |       |                  |                      |
|               | 05/12/2010 Research Assistant 2          | 1013            | Genetics                        |       |                  |                      |
|               | 05/12/2010 Specialist 1                  | 1018            | Admissions                      |       |                  |                      |
|               | III 05/12/2010 Department Assistant 3    | 1008            | Elect Eng & Comp Sc.            |       |                  |                      |
|               | III 05/12/2010 Academic Coordinator      | 1012            | Nuticultural Affaira            |       |                  |                      |
|               | 06/12/2010 Analyst Programmer 1          | 1010            | Information Technology Group    |       |                  |                      |
|               | Particle III Provided III Providence     | Defection of    |                                 |       |                  |                      |
|               | Detective Deserved value 2002 Apply Now  | HeterFriend     |                                 |       |                  |                      |

| Step | Action                                                                                                    |
|------|----------------------------------------------------------------------------------------------------|
| 4.   | This is the Careers Home screen. On this screen, you can browse the latest job postings, search jobs, and maintain your applications, cover letters, resumes, and personal profile.                            |
| 5.   | To view jobs in the Latest Job Postings group box, simply click on a job's title.<br>The navigational arrows at the top of the box enable you to move forward and backward through multiple pages of postings. |
| 6.   | There are several ways to search the entire database of job postings. One way is to narrow the listings by when they were posted. Click the Posted dropdown list. Last Month                                   |
| 7.   | Select one of the following search parameters:<br>Anytime<br>Last Month<br>Last Three Months<br>Last Week<br>Last Year                                                                                         |

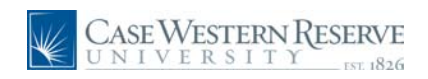

| Step | Action                                                                                                    |
|------|----------------------------------------------------------------------------------------------------|
| 8.   | Job listings can also be searched by keywords, such as "assistant" or "administrator."                      |
|      | Enter a search word into the <b>Keywords</b> field to search for keywords within job listings.              |
| 9.   | To see additional search fields that can be used, click the <b>Advanced Search</b> link.<br>Advanced Search |

| •                    |                            |                                                                                                    |     |  |  |
|----------------------|----------------------------|----------------------------------------------------------------------------------------------------|-----|--|--|
| (3)                  |                            |                                                                                                    |     |  |  |
| s (                  | Careers Home Job Search    | Mr. Saved Jobs Mr. Saved Searches Mr. Career To                                                                                                    | oks |  |  |
| porting              |                            |                                                                                                    |     |  |  |
| nd Compensation      | Job Search                 |                                                                                                    |     |  |  |
| g Activities         |                            |                                                                                                    |     |  |  |
| W Team Schedule      | Advanced Job Search        |                                                                                                    |     |  |  |
| elf Service          | Search Clear               | Save Search Basic Search Search Tips                                                                                                    |     |  |  |
| roots                |                            |                                                                                                    |     |  |  |
| rs<br>sity Agreement | Enter Keywords:            |                                                                                                    |     |  |  |
|                      | Select Locations:          | All Locations                                                                                                    |     |  |  |
|                      |                            |                                                                                                    |     |  |  |
|                      |                            | the second second secon |     |  |  |
|                      |                            | To select multiple locations hold down the Dirt key (Dominand key<br>for Macs) while clicking selections                                                                                                    |     |  |  |
|                      | Select Job Families:       | All Job Families                                                                                                    |     |  |  |
|                      |                            | Administrative Support                                                                                                    |     |  |  |
|                      |                            | Executive / Senior Managemer<br>Information Technology *                                                                                                    |     |  |  |
|                      | Call of Taxa               |                                                                                                    |     |  |  |
|                      | Pompart time:              |                                                                                                    |     |  |  |
|                      | Desired Dest               |                                                                                                    |     |  |  |
|                      | Desired Pay.               |                                                                                                    |     |  |  |
|                      | Job Opening ID:            |                                                                                                    | 0.  |  |  |
|                      | Hecruiter:                 |                                                                                                    |     |  |  |
|                      | rating statinger.          |                                                                                                    |     |  |  |
|                      | Find Jobs Posted Within:   | Last Month 👻                                                                                                    |     |  |  |
|                      | Display Results Sorted By: |                                                                                                    |     |  |  |
|                      | Search Clear               | Saw Search Basis Security Security Terry                                                                                                    |     |  |  |
|                      |                            | Disk Search Search 105                                                                                                    |     |  |  |
|                      | Return to Previous Page    |                                                                                                    |     |  |  |
|                      |                            |                                                                                                    |     |  |  |
|                      |                            |                                                                                                    |     |  |  |

| Step | Action                                                                                                |
|------|----------------------------------------------------------------------------------------------------|
| 10.  | The Advanced Job Search screen allows you to narrow job listings by helpful criteria such as:         |
|      | Job Families<br>Full/Part Time<br>Job Opening ID<br>Hiring Manager<br>Jobs Posted Within (time range) |
|      | Advanced Job Search                                                                                   |

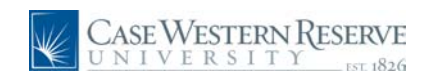

| Step | Action                                                                                                    |
|------|----------------------------------------------------------------------------------------------------|
| 11.  | The job families search list defaults to All Job Families.                                                                        |
|      | To search within a single job family, simply click on it.                                                                         |
|      | To select more than one job family, press the Control [Ctrl] key on your keyboard each time you select an additional item.        |
| 12.  | To save the search criteria you entered on the Advanced Job Search screen, click the <b>Save Search</b> button.       Save Search |
| 13.  | To search for job listings matching your search criteria, click the <b>Search</b> button.                                         |

| Caro               | are Mome                             |              | NA NALAMANA AND A              |   |  |
|--------------------|--------------------------------------|--------------|--------------------------------|---|--|
| Weld               | COMP                                 |              |                                | - |  |
|                    |                                      |              |                                |   |  |
| Basic              | Job Search                           | Div Care     | er Toolt.                      |   |  |
| Kenne              | ords:                                | 0            | Applications                   |   |  |
| Poste              | dt Anjāma                            | 2            | Cover Letters and Attachments  |   |  |
|                    |                                      |              | Saved Resumes                  |   |  |
| Se                 | Advanced Search Search Tips          | M            | v Profile                      |   |  |
| Contraction of the | athers                               |              |                                |   |  |
| You                | do not have not notifications        |              |                                |   |  |
| 100                | we not need any neuropeons.          |              |                                |   |  |
| Laters             | Job Postings                         |              |                                |   |  |
|                    |                                      | 1            | First + Previous Next + Last + |   |  |
| Selec              | 3 Date Job Title                     | Job 10       | Department                     |   |  |
| 10                 | 05/14/2010 Associate Director        | 1019         | Career and Student Life        |   |  |
| 10                 | 05/13/2010 Research Assistant 3      | 1015         | Genetics                       |   |  |
| 5                  | 05/13/2010 Dental Assistant 1        | 1026         | Orthodontics                   |   |  |
|                    | 05/13/2010 Librarian 1               | 1014         | Library                        |   |  |
| 10                 | 05/12/2010 Technician 1              | 1017         | Geneacs                        |   |  |
| 100                | 05/12/2010 Assessed Analytical 2     | 1011         | Admissions                     |   |  |
| 123                | 05/12/2010 Specialist 1              | 1018         | Admissions                     |   |  |
| 173                | 05/12/2010 Department Assistant 3    | 1008         | Elect Eng & Comp Sc.           |   |  |
| ET.                | 05/12/2010 Academic Coordinator      | 1012         | Multicultural Affaira          |   |  |
| E                  | 05/12/2010 Anatral Programmer 1      | 1010         | Information Technology Group   |   |  |
| No.0               | and a subscreek and a subscreek a    |              |                                |   |  |
| Selec              | All Deselect All Save Jobs Apply Now | Refer Friend |                                |   |  |

| Step | Action                                                                                                    |
|------|----------------------------------------------------------------------------------------------------|
| 14.  | Job Postings can also be browsed in the Latest Job Postings group box. The navigational arrows at the top of the box enable you to move forward and backward through multiple pages of postings. |
| 15.  | When you locate a job posting that you'd like to investigate, click on its <b>Job Title</b> to view it.           Assistant Director                                                             |

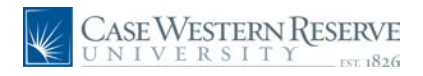

| <image/> Control of the set of the set | the second second second second second second second second second second second second second second second se                                                                                                    |
|----------------------------------------------------------------------------------------------------|----------------------------------------------------------------------------------------------------|
| Image: Source of the source of the sourc                                      |                                                                                                    |
| Support of the set of the set          | ())                                                                                                    |
| And Table:     A substand Dived:::       And Table:     A substand Dived:::       And Table:     A substand::       And Table:     A substand::       And Table:     A substand::       And Table:     A substand::       And Table:     A substand::       And Table:     A substand:: <th>Job Des</th>                                                                                                    | Job Des                                                                                                    |
| Weining weining weining                                     | Job Title:                                                                                                    |
| Automatical and a set of the set of the           | opensation Job ID:                                                                                                    |
| A line for the set of the line for the set of the set of the            | tes Location:                                                                                                    |
| Median/Temportary:       Regular/         Immute the Fixed ID       The sequence is a sequence in the sequence is a sequence in the sequence is a sequence is a sequence sequence sequence is a sequence is a sequence is a                                                                                   | m Schedule                                                                                                    |
| Image: Image:                              | Regular/Tem                                                                                                    |
| Jub Description Pacisian Of Direction The Assistant Director is responsible for managing all recruitment and events planning, and being the primary contact with prospective and incoming students. In addition, this periors relevant and could be administine flag. And is responsible for managing all recruitment and events planning. And being the primary contact with prospective and incoming students. In addition, this periors relevant and could be administed for administry builded be flag. Additional addition and addition ad addition as all sales on to studied regarizations. This perior multihave the ability to use discription and addition and addition as allowed the advisory of the advisory of        | Email to Fri                                                                                                    |
| Position Objective The Assistant Director is responsible for managing all recruitment and events planning, and being the primary contrary with prospective and incoming fluctures. Its addition, this period method Director plans as the role develops of an University fluctures. Its addition, this period method Director plans as the role develops of an University fluctures is addition. This period method Director plans as the role develops of an University fluctures is addition. This period method Director plans as the role develops of an University fluctures is addition. This period method Director plans as the role develops of an University fluctures is addition. This period method as addition of the second method as an accounting current law backs and addition as ensities and Important mathers and to versities the adversities of the Director of Antimissions.  E standard Control as method as an accounting current law back and entrol School and to discuss legal education, the prage-tities shudeeds to promote the Law School and to discuss legal education, the prage-tities shudeeds to promote the Law School and to discuss legal education, the prage-tities shudeeds to promote the Law School and to discuss legal education, the prage-tities shudeeds to promote the Law School and to discuss legal education, the prage-tities shudeeds to promote the Law School and to discuss legal education. The prage-tities shudeeds to promote the Law School and to discuss legal education, the prage-tities shudeeds to promote the Law School and to discuss legal education. The prage-tities exercise a discuss legal education as the second to the school as method as method as the school as the school aschool as the school as the school as      | Job Descrip                                                                                                    |
| Exacellar Fundament Provide subdemit resultment and cented: there with prospective students to promote the Law School and to discuss input education. In the practice of law, our admissione process and specific details of the prospective subjective, this for subjective sectors of oped yogram. Care boars of the Law School as needed viscols phone calls that require sectors of oped yogram. Care boars of the Law School as needed viscols phone calls that require sectors of oped yogram. Care boars of the Law School as needed viscols phone calls that require sectors of oped yogram. Care boars of the Law School as needed viscols phone calls that require sectors of oped yogram. Care boars of the Law School as needed viscols phone calls that require sectors of oped yogram. Care boars of the Law School as needed viscols phone calls that require sectors of oped yogram. Care boars of the Law School as needed viscols phone calls that require sectors of oped yogram. Care boars of the calls are called viscols as the school to the Director of Admissions as to ways to emanatic our subser contacts. Viscol and phone calls are boarded viscols and the electron the call and phone calls of the Director of Admissions as the schools are boarded. Care Care Care Care Care Care Care Care                                                                                                    | The Assista<br>the primary<br>evaluates a<br>Director plas<br>underrepres<br>services as<br>to student o<br>aensitive ar<br>of Admissic                                                                                                    |
| Repair schools and the top teo deportantly marrely, setting your and setting and their                                                                                                    | E sa sentir 1<br>1. Prospecto<br>School and<br>diatals of the<br>and the same<br>and the same<br>and an site of the<br>entitations our<br>2. Armania the<br>entitations of the<br>entities of the<br>entities of the<br>e |

| Step | Action                                                                         |
|------|--------------------------------------------------------------------------------|
| 16.  | The Job Description screen appears. It contains the Job Description, Essential |
|      | Functions, and other important information about the job posting.              |

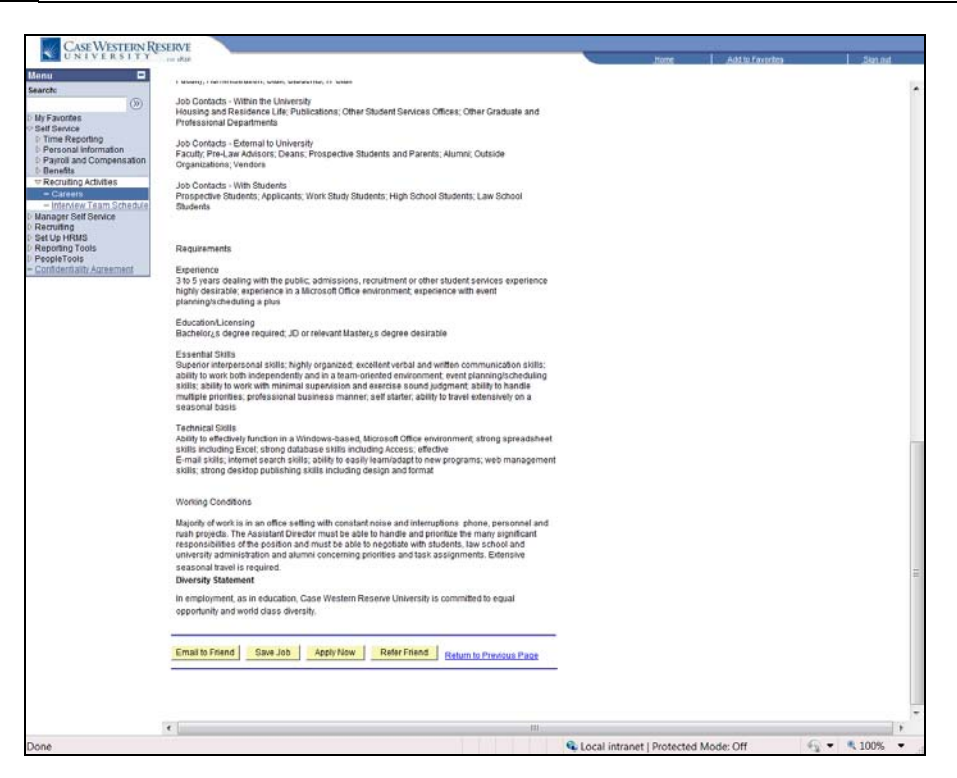

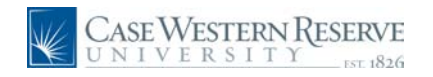

| Step | Action                                                                                                    |
|------|----------------------------------------------------------------------------------------------------|
| 17.  | At the top and bottom of the page are four buttons:                                                                                                    |
|      | Email to a Friend - enables you to email a link to the job posting<br>Save Job - saves the job posting to the My Saved Jobs screen<br>Apply Now - begins the application process<br>Refer Friend - enables you to refer a friend to the individuals conducting the<br>search |

| and the second second s | rs Home Job Search My Saved Jobs       | Mr Saved So   | arches My Career Tools                    |   |  |
|----------------------------------------------------------------------------------------------------|----------------------------------------|---------------|-------------------------------------------|---|--|
|                                                                                                    | Strong 200,20000 ML anter 2001         | HI JULES JE   | arches me career towns                    |   |  |
| Care                                                                                                    | ers Home                               |               |                                           | - |  |
| wei                                                                                                    | come                                   |               |                                           |   |  |
| Basic                                                                                                    | Job Search                             | Luy -         | Career Tools                              |   |  |
| Keyn                                                                                                    | vords:                                 |               | 0 Applications                            |   |  |
| Post                                                                                                    | ed: Anjama 🔻                           |               | O Cover Letters and Attachments           |   |  |
| 1000                                                                                                    |                                        |               | 0 Saved Resumes                           |   |  |
| - 54                                                                                                    | arch Advanced Search Search Tips       |               | My Profile                                |   |  |
| No.                                                                                                    | callens                                |               |                                           |   |  |
| You                                                                                                    | do not have any notifications.         |               |                                           |   |  |
|                                                                                                    |                                        |               |                                           |   |  |
| Lates                                                                                                    | t Joh Postings                         |               | In First (1) Previous (Next (1) ) act (2) |   |  |
| Faller                                                                                                    | A Pasto Anto Anto A                    |               | Designed                                  |   |  |
| 24945                                                                                                    | 05/14/2010 Associate Director          | 1019          | Career and Student Life                   |   |  |
| m                                                                                                    | 05/13/2010 Research Assistant 3        | 1015          | Genetics                                  |   |  |
| E                                                                                                    | 05/13/2010 Dental Assistant 1          | 1026          | Orthodontics                              |   |  |
| 10                                                                                                    | 05/13/2010 Librarian 1                 | 1014          | Library                                   |   |  |
| 10                                                                                                    | 05/12/2010 Technician 1                | 1017          | Genetics                                  |   |  |
| 10                                                                                                    | 05/12/2010 Assistant Director          | 1011          | Admissions                                |   |  |
| 10                                                                                                    | 05/12/2010 Research Assistant 2        | 1013          | Genetics                                  |   |  |
| 13                                                                                                    | 05/12/2010 Specialist 1                | 1018          | Admissions                                |   |  |
| 12                                                                                                    | 05/12/2010 Department Assistant 3      | 1008          | Elect Eng & Comp. Sc.                     |   |  |
| E                                                                                                    | 05/12/2010 Academic Coordinator        | 1012          | Multicultural Altaira                     |   |  |
| 10                                                                                                    | 06/12/2010 Analyst Programmer 1        | 1010          | Information Technology Group              |   |  |
| Patro                                                                                                    | A III Decident III Construction of the | and party and |                                           |   |  |
| -01100                                                                                                    | And Management of the hoos I wood to   | PLOTO: PILO   | 1001                                      |   |  |

| Step | Action                                                                                                    |
|------|----------------------------------------------------------------------------------------------------|
| 18.  | You can also save jobs from the job posting search results by checking the box to the left of each posting under the <b>Select</b> column, and then clicking the <b>Save Jobs</b> button.           Save Jobs |
| 19.  | This completes the process of searching for internal job postings in HCM. <b>End of Procedure.</b>                                                                                                    |